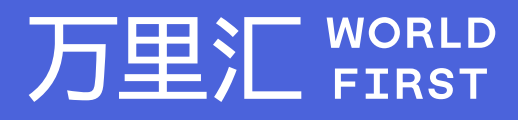

# 如何制作有效的上传报告 - Wayfair

万里汇(WorldFirst)现已优化WFO后台提款流程,带给您更便捷、更流畅的操作体验 如果您对相关操作有任何疑问,请随时联系您的客户经理或致电万里汇(WorldFirst)客服400 976 6666,我们非常乐意为您解答

#### 万里汇 (WorldFirst) 简介

万里汇(WorldFirst)2004年成立于英国伦敦,一直致力于为全球中小企业提供更优质的支付服务。2019年, 万里汇(WorldFirst)加入蚂蚁集团成为其全资子公司后,继续与具备资质的境内机构合作,为广大跨境电商卖 家和中小企业提供更加快捷、方便和实惠的跨境收款服务。截至2021年3月31日,迄今已为全球650,000客户, 处理逾850亿英镑的资金交易。

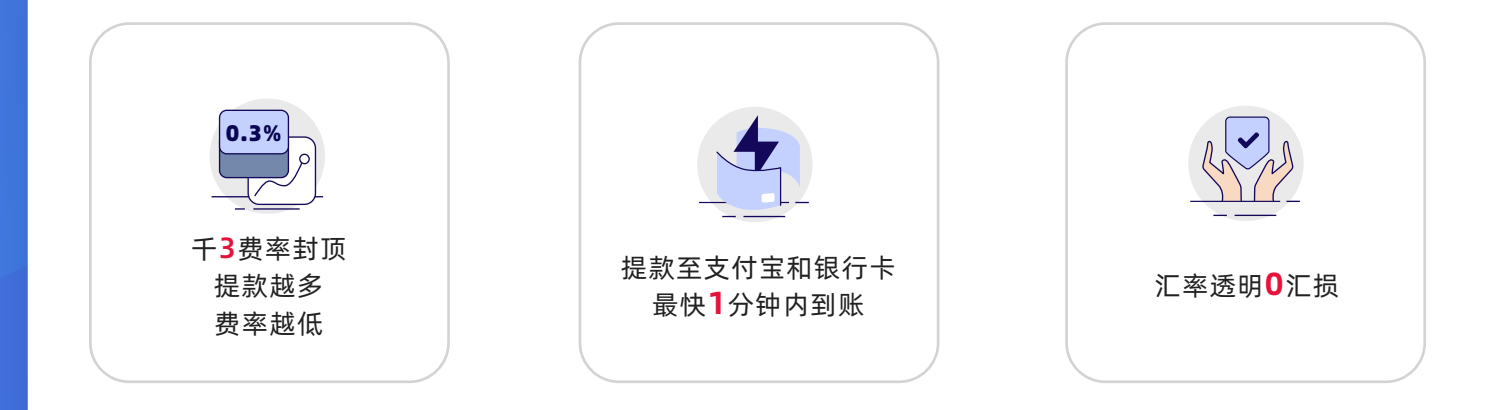

#### 在您开始制作上传报告前,请先在上传交易记录页面中完成

- 步骤1: 根据操作指引下载交易记录报告
- 步骤2: 下载模板

|   | 请依照指引 <mark>下载Wayfair交易记题</mark> | 录 内容填写完成后上传并提交。 |
|---|----------------------------------|-----------------|
| 2 | 下载万里汇模板                          |                 |
|   | 业 下载万里汇模板                        |                 |
|   |                                  |                 |

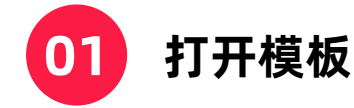

- 完成A-H列的资料填写,所有字段均为必填字段
- 请仔细阅读模板中的注意事项,填写内容,具体填写要求,并按要求准确填写

| Δ.                                                                                                    | 3                                                                                                    | C                                                                                                    | L L                       |
|----------------------------------------------------------------------------------------------------|----------------------------------------------------------------------------------------------------|----------------------------------------------------------------------------------------------------|---------------------------|
| Order ID                                                                                                    | Paid Date                                                                                                    | Order Total                                                                                                    | Currency Code             |
| 本列填写内容:订单编号                                                                                                    | 本列填写内容:支付时间                                                                                                    | 本列填写内容: 订单总金额(非商品单价,请填写份                                                                                                    | 本列填写内容: 币种                |
|                                                                                                    |                                                                                                    | 笔交易的总金额)                                                                                                    |                           |
| 填写具体要求:                                                                                                    | 填写具体要求:                                                                                                    |                                                                                                    | 填写具体要求:                   |
| 最长可接受64个字符。超过将不会被计算到交易中报数据中                                                                                                    | 1.针对不同半台的时间格式要求不同。请参照以下半台的时间格式示                                                                                                    | 填写具体受求:                                                                                                    | <ol> <li>仅支持大写</li> </ol> |
|                                                                                                    | 例:                                                                                                    | 1必须是数字                                                                                                    | 2. 且必须为三位字母代码             |
|                                                                                                    | Tophatter: MM/dd/yyyy, 06/21/2019                                                                                                    | 2.可以有小数点。最多只支持小数点后两位。超过小                                                                                                    | 例如:USD,EUR,GBP            |
|                                                                                                    |                                                                                                    | 教点后两位的数字将被截断且不计人须座统计                                                                                                    |                           |
|                                                                                                    | Cdiscount: dd/MM/yyyy HH:mm:ss, 04/02/2020 12:37:50                                                                                                    |                                                                                                    |                           |
|                                                                                                    |                                                                                                    |                                                                                                    |                           |
|                                                                                                    | Rakuten: dd/MM/yyy/-'HH.mm, 26/12/2019-14.50                                                                                                    |                                                                                                    |                           |
|                                                                                                    |                                                                                                    |                                                                                                    |                           |
| i接写示例: 2002021154mmmat2020526                                                                                                    | 建富元剑: 泽田上志元剑                                                                                                    | (第四天倒: 15.21)                                                                                                    | 请写示例: DIP                 |
| 整体(注金)重成                                                                                                    | The second strategy and the second strategy and the se | and the second second sec | ALC: NO.                  |
| 1 法加修改/周陵第一集(書林編編集) 乙醇整本文化工                                                                                                    |                                                                                                    |                                                                                                    |                           |
| 20 at a provide sector of the sector of the sector.                                                                                                    |                                                                                                    |                                                                                                    |                           |
| 2.<br>2.试禁愿每个必须适防器式及应案扣偿进行预算,将式或应。                                                                                                    |                                                                                                    |                                                                                                    |                           |
| 之前2000年120年後期第3530月4月20日4月4日、1936年月<br>亥人等会和常順注意之見记录未做中加。                                                                                                    |                                                                                                    |                                                                                                    |                           |
| ALL LATE DARK NOW BEST AND REAL AND ADDRESS AND ADDRESS ADDRESS ADDRES<br>ADDRESS ADDRESS ADDRESS ADDRESS ADDRESS ADDRESS ADDRESS ADDRESS ADDRESS ADDRESS ADDRESS ADDRESS ADDRESS ADDRESS ADDRESS ADDRESS ADDRESS ADDRESS ADDRESS ADDRESS ADDRESS ADDRESS ADDRESS ADDRESS ADDRESS ADDRESS ADDRESS ADDRESS ADDRESS ADDRESS ADDRESS ADDRESS ADDRESS ADDRESS ADDRESS ADDRESS ADDRESS ADD |                                                                                                    |                                                                                                    |                           |

| E                                                   | F                   | G                                             | Н                                              |
|-----------------------------------------------------|---------------------|-----------------------------------------------|------------------------------------------------|
| Product Title                                       | Product Quantity    | Buyer Name/Buyer ID                           | Shipping Address                               |
| 本列填写内容: 商品标题                                        | 本列填写内容: 商品数量        | 本列填写内容:买家名称/买家ID                              | 本列填写内容: 收货地址                                   |
| 填写具体要求:<br>1. 最长可接受512个字符,超过将不会被计算到交易申报数<br>据中      | 填写具体要求:<br>1. 仅支持整数 | 填写具体要求:<br>1. 最长可接受128字符,超过将不会被计算到交易<br>申报数据中 | 填写具体要求:<br>1. 最长可接受512个字符,超过将不<br>会被计算到交易申报数据中 |
| 填写示例:Gilet pour chien/Harnais Chien- Noir taille XL | 填写示例:1              | 填写示例: M. Bouscailloux Loric 12 COURS          | 填写示例:FR                                        |

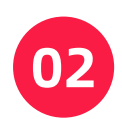

03

#### 打开您从 Wayfair 后台下载的款项明细报告

• 如下列图示:

| A          | В           | С         | D       | E            | F        | G         | н        | 1        | 1        | K         | L         | M         | N          | 0          | Р         | Q         | R         | S           | T            | U            | V         | W         | Х         | Y       | Z         | AA        | AB        | AC       | AD          | AE        |
|------------|-------------|-----------|---------|--------------|----------|-----------|----------|----------|----------|-----------|-----------|-----------|------------|------------|-----------|-----------|-----------|-------------|--------------|--------------|-----------|-----------|-----------|---------|-----------|-----------|-----------|----------|-------------|-----------|
| Warehous S | tore Nan PO | O Numb PO | Date Mi | ust Ship Bac | korder ( | Order Sta | Item Nun | Item Nam | Quantity | Wholesale | Ship Meth | Carrier N | a Shipping | /Ship To I | Ship To / | Ship To A | Ship To C | CiShip To S | it Ship To 2 | Zi Ship To P | Inventory | Inventory | Ship Spee | PO Date | Registere | Customiza | Event Nar | Event ID | Event Starl | Event End |
|            |             |           |         |              |          |           |          |          |          |           |           |           |            |            |           |           |           |             |              |              |           |           |           |         |           |           |           |          |             |           |
|            |             |           |         |              |          |           |          |          |          |           |           |           |            |            |           |           |           |             |              |              |           |           |           |         |           |           |           |          |             |           |
|            |             |           |         |              |          |           |          |          |          |           |           |           |            |            |           |           |           |             |              |              |           |           |           |         |           |           |           |          |             |           |
|            |             |           |         |              |          |           |          |          |          |           |           |           |            |            |           |           |           |             |              |              |           |           |           |         |           |           |           |          |             |           |
|            |             |           |         |              |          |           |          |          |          |           |           |           |            |            |           |           |           |             |              |              |           |           |           |         |           |           |           |          |             |           |
|            |             |           |         |              |          |           |          |          |          |           |           |           |            |            |           |           |           |             |              |              |           |           |           |         |           |           |           |          |             |           |
|            |             |           |         |              |          |           |          |          |          |           |           |           |            |            |           |           |           |             |              |              |           |           |           |         |           |           |           |          |             |           |
|            |             |           |         |              |          |           |          |          |          |           |           |           |            |            |           |           |           |             |              |              |           |           |           |         |           |           |           |          |             |           |
|            |             |           |         |              |          |           |          |          |          |           |           |           |            |            |           |           |           |             |              |              |           |           |           |         |           |           |           |          |             |           |
|            |             |           |         |              |          |           |          |          |          |           |           |           |            |            |           |           |           |             |              |              |           |           |           |         |           |           |           |          |             |           |
|            |             |           |         |              |          |           |          |          |          |           |           |           |            |            |           |           |           |             |              |              |           |           |           |         |           |           |           |          |             |           |
|            |             |           |         |              |          |           |          |          |          |           |           |           |            |            |           |           |           |             |              |              |           |           |           |         |           |           |           |          |             |           |
|            |             |           |         |              |          |           |          |          |          |           |           |           |            |            |           |           |           |             |              |              |           |           |           |         |           |           |           |          |             |           |
|            |             |           |         |              |          |           |          |          |          |           |           |           |            |            |           |           |           |             |              |              |           |           |           |         |           |           |           |          |             |           |
|            |             |           |         |              |          |           |          |          |          |           |           |           |            |            |           |           |           |             |              |              |           |           |           |         |           |           |           |          |             |           |
|            |             |           |         |              |          |           |          |          |          |           |           |           |            |            |           |           |           |             |              |              |           |           |           |         |           |           |           |          |             |           |
|            |             |           |         |              |          |           |          |          |          |           |           |           |            |            |           |           |           |             |              |              |           |           |           |         |           |           |           |          |             |           |
|            |             |           |         |              |          |           |          |          |          |           |           |           |            |            |           |           |           |             |              |              |           |           |           |         |           |           |           |          |             |           |
|            |             |           |         |              |          |           |          |          |          |           |           |           |            |            |           |           |           |             |              |              |           |           |           |         |           |           |           |          |             |           |
|            |             |           |         |              |          |           |          |          |          |           |           |           |            |            |           |           |           |             |              |              |           |           |           |         |           |           |           |          |             |           |
|            |             |           |         |              |          |           |          |          |          |           |           |           |            |            |           |           |           |             |              |              |           |           |           |         |           |           |           |          |             |           |
|            |             |           |         |              |          |           |          |          |          |           |           |           |            |            |           |           |           |             |              |              |           |           |           |         |           |           |           |          |             |           |

### 在 Wayfair 报告中,请找到对应字段内容

• 复制并粘贴到模板中。例如:模板表格中 F 列的 Product Quantity

- 在 Wayfair 报告中找到 Quantity 字段
- 将数据复制并粘贴到模板中

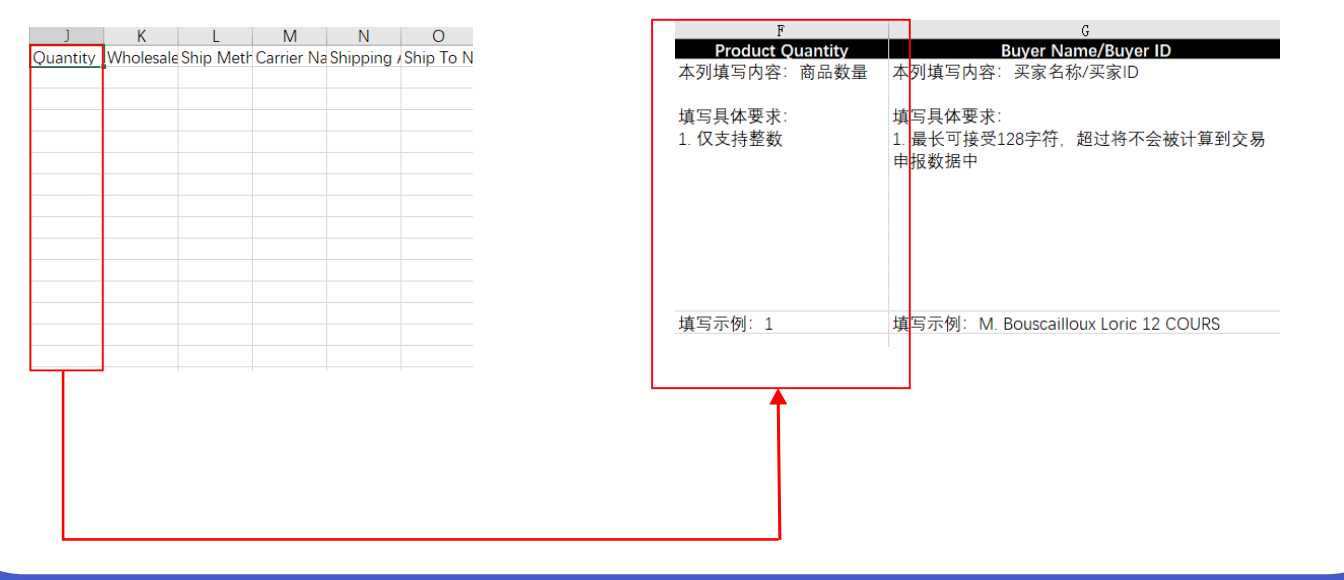

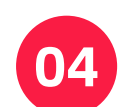

05

#### 继续从您 Wayfair 报告中找到对应字段内容进行填写

- 您 Wayfair 报告中的列表字段与万里汇(WorldFirst)模板中包含的字段一致
- D列的currency code,请全部填写您收到的币种 如收到的是欧元,则填写EUR

| D              |
|----------------|
| Currency Code  |
| 本列填写内容: 币种     |
|                |
| 填写具体要求:        |
| 1. 仅支持大写       |
| 2. 且必须为三位字母代码  |
| 例如:USD,EUR,GBP |
|                |
|                |
|                |
|                |
|                |
| 值写示例: FUR      |
|                |
|                |
|                |
|                |

Shipping Address列中,必须填写物流目的国

您可在文末附录处查阅Country Name to Country Code List, 核对您的Country Codes。
 若您输入的Country Codes与文档罗列的Standard codes不一致,您的后续上传操作将不成功

点击跳转至附件

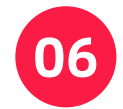

### 信息填写完后,您的上传报告应如图所示

| 1  | Order ID                                                                                                    | Paid Date        | Order Total                                                                                                    | Currency Code                                                                                                    |
|----|----------------------------------------------------------------------------------------------------|------------------|----------------------------------------------------------------------------------------------------|----------------------------------------------------------------------------------------------------|
| 2  | 518 2020100-percent/00000 \$5178                                                                                                    |                  | #118 D.0                                                                                                    | 8118 14                                                                                                    |
| 3  | 115 (COL) (COL) (COL)                                                                                                    |                  | 8018 D1                                                                                                    | 80108 10                                                                                                    |
| 4  | and the second second se                                                                                                    |                  | 2012 CO                                                                                                    |                                                                                                    |
| 6  | And and the second second second                                                                                                    |                  | A114 11                                                                                                    | A114 14                                                                                                    |
| 7  | ALL AND ALL ADDRESS AND ALL ADDRESS ADDRESS ADDRES                                                                                                    |                  | #11# 1.1                                                                                                    | B118 14                                                                                                    |
| 8  | ALL MANAGEMENTS                                                                                                    | 11.8.8           | #118 htt                                                                                                    | 8118 14                                                                                                    |
| 9  | 118 MILLION                                                                                                    |                  | #118 14                                                                                                    | 8118 14                                                                                                    |
| 10 | 115 (COL) (COL) (COL)                                                                                                    |                  | 8018 DO                                                                                                    | 80108 10                                                                                                    |
| 12 | and the second second se                                                                                                    |                  | 2012 CC                                                                                                    | 2012 IS                                                                                                    |
| 13 | And and the second second second second second second second second second second second second second second s                                                                                                    |                  | A114 11                                                                                                    | A114 14                                                                                                    |
| 14 | ALL ALL ALL ALL ALL ALL ALL ALL ALL ALL                                                                                                    | F L . A . A      | #118 htt                                                                                                    | #118 LA                                                                                                    |
| 15 | 118 MILLION 8118                                                                                                    |                  | 8118 11                                                                                                    | 8118 14                                                                                                    |
| 16 | 118 March 1998                                                                                                    |                  | #11# 11                                                                                                    | #11# 14                                                                                                    |
| 10 |                                                                                                    |                  | 2012 CO                                                                                                    | 2012 IS                                                                                                    |
| 19 | And and the second second second second second second second second second second second second second second s                                                                                                    |                  | 2010 LL                                                                                                    | A114 14                                                                                                    |
| 20 | ALL AND ALL AND ALL AN | 1                | #118 htt                                                                                                    | #118 LA                                                                                                    |
|    | E                                                                                                    | F                | G                                                                                                    | Н                                                                                                    |
| 1  | Product Title                                                                                                    | Product Ouantity | Buver Name/Buver ID                                                                                                    | Shipping Address                                                                                                    |
| 2  | the second second                                                                                                    |                  |                                                                                                    |                                                                                                    |
| 2  | and the second second sec                                                                                                    |                  |                                                                                                    |                                                                                                    |
|    | The second second                                                                                                    |                  |                                                                                                    |                                                                                                    |
| 4  | The second second                                                                                                    |                  | and the second second se                                                                                                    |                                                                                                    |
| 0  | The set of the loss of the set of the set of |                  | A D D D D D D D D D D D D D D D D D D D                                                                                                    |                                                                                                    |
| 0  | The sea concerns the her set it.                                                                                                    |                  | A D D R R R R R R R R R R R R R R R R R                                                                                                    |                                                                                                    |
| 7  | The sea conclusion from the labor.                                                                                                    |                  | REAL REPORTS AND A CONTRACT OF A CONTRACT OF A CONTRACTACTACT OF A CONTRACTACTACTACTACTACTACTACTACTACTACTACTACTA                 |                                                                                                    |
| 8  | The sea conclusion from the lab h.                                                                                                    |                  | READ R Description Loss (2010)                                                                                                    |                                                                                                    |
| 9  | TANK ON ANY CONTRACTOR Date. Not talk 1.                                                                                                    |                  | READ R Researching Long 17 (1948)                                                                                                    |                                                                                                    |
| 10 | TANK OR one conclusion (non-top table).                                                                                                    |                  | RELEASE A Researching Loss (2010)                                                                                                    |                                                                                                    |
| 11 | COM ON ANY ANY ANY ANY ANY ANY ANY ANY ANY AN                                                                                                    |                  | REAR & Researching Loss (2010)                                                                                                    |                                                                                                    |
| 12 | COM the same description from the table to                                                                                                    |                  | STOR & Researching Long (C. 1998)                                                                                                    | B118 -                                                                                                    |
| 13 | 12.1.8 One was characterized from the table 5.                                                                                                    |                  | STOR & Residence on Colorest                                                                                                    | B118 -                                                                                                    |
| 14 | A 1.4 Gas and American lines. And take 4                                                                                                    |                  | STATE A Supplication of Colored                                                                                                    | A                                                                                                    |
| 15 | A 1 M Los and American line, has taken                                                                                                    |                  | States in the second second second                                                                                                    |                                                                                                    |
| 16 | A LOW CONTRACTOR AND AND AND AND A                                                                                                    | ALC: 14          | And the second second s | and the second second s |
| 17 | the second second                                                                                                    | ALC: 14          | and the second second s | and the second second s |
| 18 | and the second second sec                                                                                                    |                  | and the second second s | and a second second sec |
| 10 | and the second second sec                                                                                                    |                  |                                                                                                    |                                                                                                    |
| 19 | and the set of the last the set of                                                                                                    |                  | and the second second se                                                                                                    |                                                                                                    |
|    |                                                                                                    |                  | and the second second se                                                                                                    |                                                                                                    |

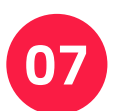

#### 请以xls格式保存报告

• 在您保存文件前,请确保您所有必填字段都已填写

| Common Formats                     |
|------------------------------------|
| Excel 97-2004 Workbook (.xls)      |
| CSV UTF-8 (Comma-delimited) (.csv) |
| Web Page (.htm)                    |
| Excel Template (.xltx)             |
| Excel 97-2004 Template (.xlt)      |
| PDF                                |
|                                    |

#### 08 点击【上传文件】按钮,选择步骤7中您所保存的 文件并进行上传

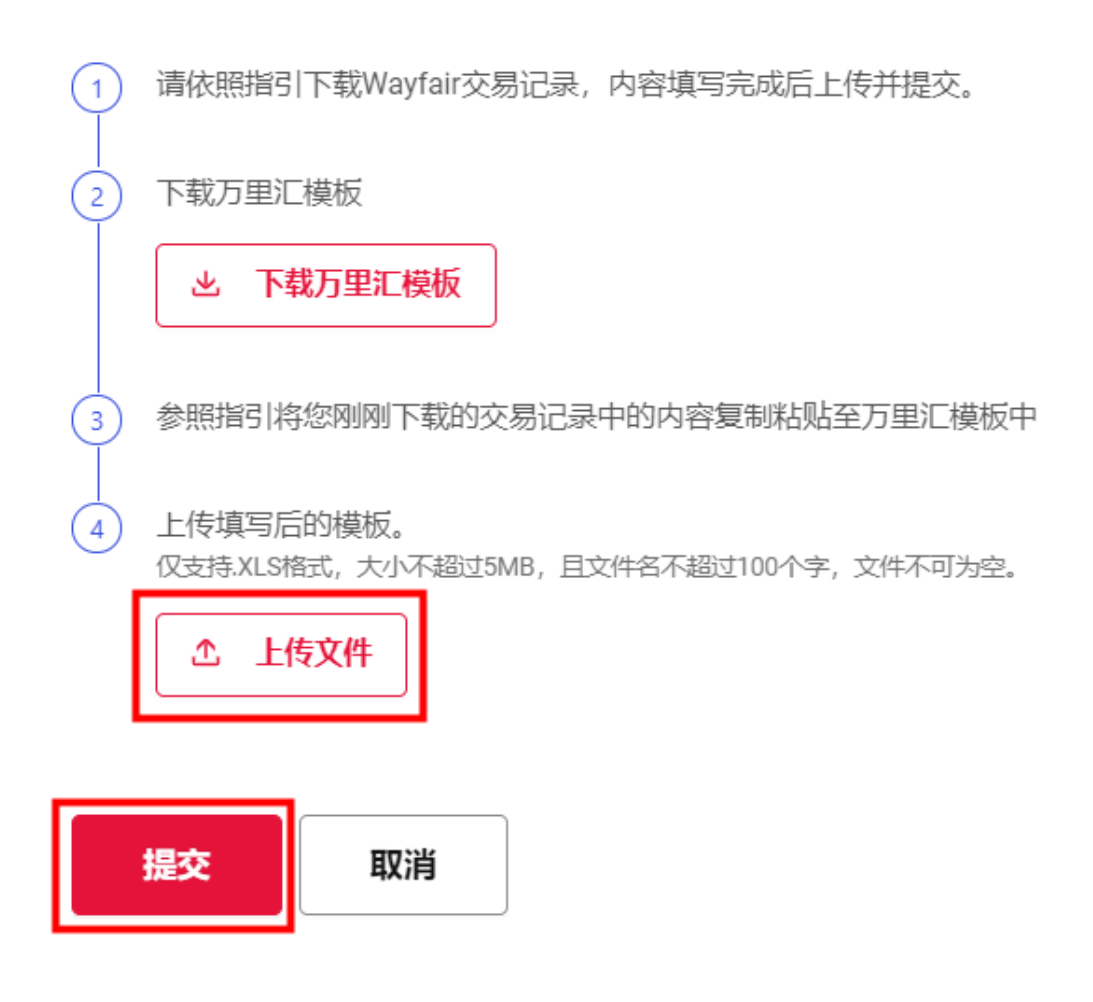

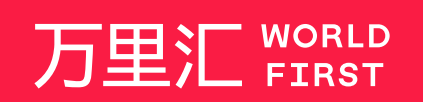

我们的工作时间为 周一至周日 09:00-21:00

客服热线 400 976 6666 客服邮箱 enquiries.asia@worldfirst.com

worldfirst.com.cn

# 附件 Country Name to Country Code List - 第1页

| 附件                                                 | Country Nar                                       | ne to Country Code List                                                                                      |                                                     |                                                    | 第1页                                                                                                    |
|----------------------------------------------------|---------------------------------------------------|----------------------------------------------------------------------------------------------------|-----------------------------------------------------|----------------------------------------------------|----------------------------------------------------------------------------------------------------|
| <b>2 Letter Code</b><br>(903 16 6-1 alpha-2 co da) | <b>3 Letter Code</b><br>(1803166-1 alpha-3 cod e) | <b>Country name</b><br>(Englishshort name officially used by the<br>BO 3166 Mah terunce Approx(SIO 3166/ MA) | <b>2 Letter Code</b><br>(ISO 316 6-1 ab ha-2 cod e) | <b>3 Letter Code</b><br>(1903166-1 mip ha-3 cod e) | <b>Country name</b><br>(English short name officially used by the<br>BO 3166 Maintenance Agency (190 3166/ MA) |
| AD                                                 | AND                                               | Andorra                                                                                                    | GB                                                  | GBR                                                | Great Britain                                                                                                  |
| AE                                                 | ARE                                               | United Arab Emirates                                                                                         | GB                                                  | GBR                                                | United Kingdom                                                                                                 |
| AF                                                 | AFG                                               | Afghanistan                                                                                                  | GB                                                  | GBR                                                | U.K                                                                                                    |
| AG                                                 | ATG                                               | Antigua and Barbuda                                                                                          | GD                                                  | GRD                                                | Grenada                                                                                                    |
| A                                                  | AA                                                | Anguilla                                                                                                    | GE                                                  | GEO                                                | Georgia                                                                                                    |
| AL                                                 | ALB                                               | Albania                                                                                                    | GF                                                  | GUF                                                | French Guiana                                                                                                  |
| AM                                                 | ARM                                               | Armenia                                                                                                    | GG                                                  | GGY                                                | Guernæy                                                                                                    |
| AO                                                 | AGO                                               | Angola                                                                                                    | GH                                                  | GHA                                                | Ghana                                                                                                    |
| AQ                                                 | ATA                                               | Antarctica                                                                                                   | GI                                                  | GIB                                                | Gibraltar                                                                                                    |
| AH                                                 | AHG                                               | Argentina                                                                                                    | GL                                                  | GKL                                                | Greenland                                                                                                    |
| AS                                                 | ASM                                               | American Samoa                                                                                               | GM                                                  | GMB                                                | Gambia                                                                                                    |
| AU                                                 | AUS                                               | Australia                                                                                                    | GP                                                  | GLP                                                | Guadabuna                                                                                                    |
| AW                                                 | ARW                                               | Aruba                                                                                                    | 60                                                  | GNO                                                | Equatorial Quipea                                                                                              |
| AX                                                 | ALA                                               | Åland Islands                                                                                                | GR                                                  | GRC                                                | Greece                                                                                                    |
| AZ                                                 | AZE                                               | Azerbaijan                                                                                                   | GS                                                  | SGS                                                | South Georgia and the South Sandwich Islands                                                                   |
| BA                                                 | BIH                                               | Bosnia and Herzegovina                                                                                       | GT                                                  | GTM                                                | Guatemala                                                                                                    |
| 88                                                 | BRB                                               | Barbados                                                                                                    | GU                                                  | GUM                                                | Guam                                                                                                    |
| BD                                                 | BGD                                               | Bangladesh                                                                                                   | GW                                                  | GNB                                                | Guinea-Bissau                                                                                                  |
| BE                                                 | BEL                                               | Belgium                                                                                                    | GY                                                  | GUY                                                | Guyana                                                                                                    |
| BF                                                 | BFA                                               | Burkina Faso                                                                                                 | HK                                                  | HKG                                                | Hong Kong                                                                                                    |
| BG                                                 | BGR                                               | Bulgaria                                                                                                    | HK                                                  | HKG                                                | Hong Kong, SAR China                                                                                           |
| BH                                                 | BHR                                               | Bahrain                                                                                                    | HM                                                  | HMD                                                | Heard Island and McDonald Islands                                                                              |
| BI                                                 | BDI                                               | Burundi                                                                                                    | HN                                                  | HND                                                | Honduras                                                                                                    |
| BJ                                                 | BEN                                               | Benin                                                                                                    | HR                                                  | HRV                                                | Croatia                                                                                                    |
| BL                                                 | BLM                                               | Saint Barthelemy                                                                                             | HT                                                  | HTI                                                | Haiti                                                                                                    |
| DM                                                 | BMU                                               | Bermuda                                                                                                    | <b>N</b> 0                                          | HUN                                                | Hungary                                                                                                    |
| BN                                                 | BOI                                               | Bolivia (Plurimational State of)                                                                             | 10                                                  | IDN                                                | Indonesia                                                                                                    |
| BO                                                 | BES                                               | Bonaim, Sint Eustatius and Saba                                                                              |                                                     | ISB                                                | Israel                                                                                                    |
| BB BB                                              | BBA                                               | Brazil                                                                                                    | IM                                                  | IMN                                                | Isle of Man                                                                                                    |
| BS                                                 | BHS                                               | Bahamas                                                                                                    | IN                                                  | IND                                                | India                                                                                                    |
| BT                                                 | BTN                                               | Bhutan                                                                                                    | Ø                                                   | IOT                                                | British Indian Ocean Territory                                                                                 |
| BV                                                 | BVT                                               | Bouvet Island                                                                                                | IQ                                                  | IRQ                                                | rag                                                                                                    |
| BW                                                 | BWA                                               | Botswana                                                                                                    | IR                                                  | IBN                                                | Iran (Islamic Republic of)                                                                                     |
| BY                                                 | BLR                                               | Belarus                                                                                                    | IS                                                  | ISL                                                | Iceland                                                                                                    |
| BZ                                                 | BLZ                                               | Belize                                                                                                    | IT                                                  | ΠA                                                 | Italy                                                                                                    |
| CA                                                 | CAN                                               | Canada                                                                                                    | JE                                                  | JEY                                                | Jersey                                                                                                    |
| CC                                                 | CCK                                               | Cocos (Keeling) Islands                                                                                      | JM                                                  | JAM                                                | Jamaica                                                                                                    |
| CD                                                 | COD                                               | Congo, Democratic Republic of the                                                                            | OL                                                  | JOR                                                | Jordan                                                                                                    |
| CF                                                 | CAF                                               | Central African Republic                                                                                     | P                                                   | JPN                                                | Japan                                                                                                    |
| CG                                                 | COG                                               | Congo                                                                                                    | KE                                                  | KEN                                                | Kenya                                                                                                    |
| CH                                                 | CHE                                               | Switzerland                                                                                                  | KG                                                  | KGZ                                                | Kyrg yzstan                                                                                                    |
| CI                                                 | CN                                                | Cote d'Ivoire                                                                                                | KH                                                  | KHM                                                | Cambodia                                                                                                    |
| CK                                                 | CUK                                               | Cook Islands                                                                                                 | KM                                                  | COM                                                | Comorps                                                                                                    |
| CM                                                 | CMR                                               | Comercian                                                                                                    | KN                                                  | KNA                                                | Saint Kitte and Node                                                                                           |
| CN                                                 | CHN                                               | China                                                                                                    | KP                                                  | PBK                                                | Demogratic People's Bepublic of Korea                                                                          |
| co                                                 | COL                                               | Colombia                                                                                                    | KP                                                  | PBK                                                | Korea (Democratic People's Republic of)                                                                        |
| CB                                                 | CRI                                               | Costa Bica                                                                                                   | KP                                                  | PRK                                                | North Korea                                                                                                    |
| CU                                                 | CUB                                               | Cuba                                                                                                    | KB                                                  | KOB                                                | Republic of Korea                                                                                              |
| CV                                                 | CPV                                               | Cabo Verde                                                                                                   | KR                                                  | KOR                                                | Korea, Republic of                                                                                             |
| CW                                                 | CUW                                               | Curaçao                                                                                                    | KB                                                  | KOR                                                | South Korea                                                                                                    |
| сх                                                 | CXB                                               | Christmas Island                                                                                             | ĸw                                                  | KWT                                                | Kuwait                                                                                                    |
| CY                                                 | CYP                                               | Cyprus                                                                                                    | KY                                                  | CYM                                                | Cayman Islands                                                                                                 |
| cz                                                 | CZE                                               | Czechia                                                                                                    | ĸz                                                  | KAZ                                                | Kazakhstan                                                                                                    |
| DE                                                 | DEU                                               | Germany                                                                                                    | LA                                                  | LAO                                                | Lao People's Democratic Republic                                                                               |
| DJ                                                 | DJI                                               | Djibouti                                                                                                    | LB                                                  | LBN                                                | Lebanon                                                                                                    |
| DK                                                 | DNK                                               | Denmark                                                                                                    | LC                                                  | LCA                                                | Saint Lucia                                                                                                    |
| DM                                                 | DMA                                               | Dominica                                                                                                    | LI                                                  | LIE                                                | Liechtenstein                                                                                                  |
| DO                                                 | DOM                                               | Dominican Republic                                                                                           | LK                                                  | LKA                                                | Sri Lanka                                                                                                    |
| DZ                                                 | DZA                                               | Agena                                                                                                    | LR                                                  | LBR                                                | Libena                                                                                                    |
| 80                                                 | ECU                                               | Ecuador                                                                                                    | 17                                                  | 150                                                | Lesotho                                                                                                    |
| FO                                                 | EST                                               | Esconia                                                                                                    | 11                                                  | LUX                                                | Luxanbourg                                                                                                    |
| EN                                                 | EGI                                               | Western Sahara                                                                                               | IV                                                  | LUX IVA                                            | Latvia                                                                                                    |
| FB                                                 | FRI                                               | Fritma                                                                                                    | LY                                                  | LBY                                                | Lihva                                                                                                    |
| ES                                                 | ESP                                               | Spain                                                                                                    | MA                                                  | MAR                                                | Morocco                                                                                                    |
| ET                                                 | ETH                                               | Ethiopia                                                                                                    | MC                                                  | MCO                                                | Monaco                                                                                                    |
| FI                                                 | FIN                                               | Finland                                                                                                    | MD                                                  | MDA                                                | Moldova, Republic of                                                                                           |
| FJ                                                 | FJI                                               | Fiji                                                                                                    | ME                                                  | MNE                                                | Montenegro                                                                                                    |
| FK                                                 | FLK                                               | Falkland Islands (Malvinas)                                                                                  | MF                                                  | MAF                                                | Saint Martin (French part)                                                                                     |
| FM                                                 | FSM                                               | Micronesia (Federated States of)                                                                             | MG                                                  | MDG                                                | Madagascar                                                                                                    |
| FO                                                 | FRO                                               | Faro e Islands                                                                                               | MH                                                  | MHL                                                | Marshall Islan ds                                                                                              |
| FR                                                 | FRA                                               | France                                                                                                    | МК                                                  | MKD                                                | North Macedonia                                                                                                |
| GA                                                 | GAB                                               | Gabon                                                                                                    | ML                                                  | мц                                                 | Mali                                                                                                    |
| GB                                                 | GBR                                               | United Kingdom of Great Britain and Northern Ireland                                                         | MM                                                  | MMR                                                | Myanmar                                                                                                    |
| GB                                                 | GBR                                               | Britain                                                                                                    | MN                                                  | MNG                                                | Mongolia                                                                                                    |

# 附件 Country Name to Country Code List - 第2页

| 附件                                           | Country Nam                                      | e to Country Code List                                                                                  |                                                      |                                                      | 第2页                                                                                                    |
|----------------------------------------------|--------------------------------------------------|----------------------------------------------------------------------------------------------------|------------------------------------------------------|------------------------------------------------------|----------------------------------------------------------------------------------------------------|
| 2 Letter Code<br>(1903 16 6-1 alpha-2 co da) | <b>3 Letter Code</b><br>()503156-1 аф ha-3 ∞d e) | Country name<br>(Englishahort name officially used by the<br>BO 3166 Main branes Associat (BO 3166/ MA) | <b>2 Letter Code</b><br>(ISO 316 6-1 alp ha-2 cod a) | <b>3 Letter Code</b><br>(1503166 - 1 mip ha-3 cod e) | Country name<br>(English short name officially used by the<br>EQ 3155 Maintenance Access (ISO 3156/MA) |
| MO                                           | MAC                                              | Macao                                                                                                   | TB                                                   | TUR                                                  | Turkey                                                                                                 |
| MO                                           | MAC                                              | Macao, SAR China                                                                                        | Π                                                    | TTO                                                  | Trinidad and Tobago                                                                                    |
| MP                                           | MNP                                              | Northern Mariana Islands                                                                                | ту                                                   | τυν                                                  | Tuvalu                                                                                                 |
| MQ                                           | MTQ                                              | Martinique                                                                                              | тw                                                   | TWN                                                  | Taiwan, Province of China                                                                              |
| MB                                           | MRT                                              | Mauritania                                                                                              | тw                                                   | TWN                                                  | Taiwan                                                                                                 |
| MS                                           | MSR                                              | Montserrat                                                                                              | TW                                                   | TWN                                                  | Taiwan, Republic of China                                                                              |
| MT                                           | MLT                                              | Malta                                                                                                   | TZ                                                   | TZA                                                  | Tanzania, United Republic of                                                                           |
| MU                                           | MUS                                              | Mauritius                                                                                               | UA                                                   | UKR                                                  | Ukraine                                                                                                |
| MW                                           | MUV                                              | Malawi                                                                                                  | UM                                                   | UMI                                                  | United States Minor Outlying Islands                                                                   |
| MX                                           | MEX                                              | Mexico                                                                                                  | us                                                   | USA                                                  | United States of America                                                                               |
| MY                                           | MYS                                              | Malaysia                                                                                                | US                                                   | USA                                                  | United States                                                                                          |
| MZ                                           | MOZ                                              | Mozambique                                                                                              | UY                                                   | URY                                                  | Uruguay                                                                                                |
| NA                                           | NAM                                              | Namibia                                                                                                 | UZ                                                   | UZB                                                  | Uzbekistan                                                                                             |
| NC                                           | NCL                                              | New Caledonia                                                                                           | VA                                                   | VAT                                                  | Holy See                                                                                               |
| NE                                           | NER                                              | Niger                                                                                                   | VC                                                   | VCT                                                  | Saint Vincent and the Grenadines                                                                       |
| NF                                           | NFK                                              | Norfolk Island                                                                                          | VE                                                   | VEN                                                  | Venezuela (Bolivarian Republic of)                                                                     |
| NG                                           | NGA                                              | Ni geri a                                                                                               | VG                                                   | VGB                                                  | Virgin Islands (British)                                                                               |
| NI                                           | NIC                                              | Nicaragua                                                                                               | VI                                                   | VIH                                                  | Virgin Islands (U.S.)                                                                                  |
| NO                                           | NOR                                              | Norway                                                                                                  | VII                                                  | VIIT                                                 | Viercharn                                                                                              |
| NP                                           | NPL                                              | Nepal                                                                                                   | WE                                                   | WLF                                                  | Wallis and Eutuna                                                                                      |
| NB                                           | NRU                                              | Nauru                                                                                                   | WS                                                   | WSM                                                  | Samoa                                                                                                  |
| NU                                           | NU                                               | Niue                                                                                                    | YE                                                   | YEM                                                  | Yemen                                                                                                  |
| NZ                                           | NZL                                              | New Zealand                                                                                             | YT                                                   | MYT                                                  | Mayotte                                                                                                |
| OM                                           | OMN                                              | Oman                                                                                                    | ZA                                                   | ZAF                                                  | South Africa                                                                                           |
| PA                                           | PAN                                              | Panama                                                                                                  | ZM                                                   | ZM B                                                 | Zambia                                                                                                 |
| PE                                           | PER                                              | Peru                                                                                                    | ZWWE                                                 | ZWE                                                  | Zimbabwe                                                                                               |
| PF                                           | PYF                                              | French Polynesia                                                                                        | _                                                    |                                                      |                                                                                                    |
| PG                                           | PNG                                              | Papua New Guinea                                                                                        | -                                                    |                                                      |                                                                                                    |
| PH                                           | PHL                                              | Pakistan                                                                                                | -                                                    |                                                      |                                                                                                    |
| PL                                           | POL                                              | Poland                                                                                                  | -                                                    |                                                      |                                                                                                    |
| PM                                           | SPM                                              | Saint Pierre and Miguelon                                                                               | -                                                    |                                                      |                                                                                                    |
| PN                                           | PCN                                              | Pitcaim                                                                                                 | -                                                    |                                                      |                                                                                                    |
| PR                                           | PRI                                              | Puerto Rico                                                                                             |                                                      |                                                      |                                                                                                    |
| PS                                           | PSE                                              | Palestine, State of                                                                                     |                                                      |                                                      |                                                                                                    |
| PT                                           | PRT                                              | Portugal                                                                                                |                                                      |                                                      |                                                                                                    |
| PW                                           | PLW                                              | Palau                                                                                                   |                                                      |                                                      |                                                                                                    |
| PY                                           | PRY                                              | Paraguay                                                                                                | _                                                    |                                                      |                                                                                                    |
| QA                                           | QAT                                              | Qatar                                                                                                   |                                                      |                                                      |                                                                                                    |
| RE                                           | REU                                              | Reunion                                                                                                 | -                                                    |                                                      |                                                                                                    |
| RS RS                                        | SDB                                              | Romania                                                                                                 | -                                                    |                                                      |                                                                                                    |
| RU                                           | BUS                                              | Bussian Federation                                                                                      | -                                                    |                                                      |                                                                                                    |
| RW                                           | BWA                                              | Rwanda                                                                                                  | -                                                    |                                                      |                                                                                                    |
| SA                                           | SAU                                              | Saudi Arabia                                                                                            | -                                                    |                                                      |                                                                                                    |
| SB                                           | SLB                                              | Solomon Islands                                                                                         |                                                      |                                                      |                                                                                                    |
| SC                                           | SYC                                              | Seychelles                                                                                              |                                                      |                                                      |                                                                                                    |
| SD                                           | SDN                                              | Sudan                                                                                                   |                                                      |                                                      |                                                                                                    |
| SE                                           | SWE                                              | Sweden                                                                                                  | _                                                    |                                                      |                                                                                                    |
| SG                                           | SGP                                              | Singapore                                                                                               |                                                      |                                                      |                                                                                                    |
| SH                                           | SHN                                              | Saint Helena, Ascension and Tristan da Cunha                                                            |                                                      |                                                      |                                                                                                    |
| 81                                           | SIM                                              | Svalbard and Inn Mawn                                                                                   | -                                                    |                                                      |                                                                                                    |
| SK                                           | SVK                                              | Slovakia                                                                                                |                                                      |                                                      |                                                                                                    |
| SL                                           | SLE                                              | Sierra Leone                                                                                            |                                                      |                                                      |                                                                                                    |
| SM                                           | SMR                                              | San Marino                                                                                              |                                                      |                                                      |                                                                                                    |
| SN                                           | SEN                                              | Senegal                                                                                                 |                                                      |                                                      |                                                                                                    |
| SO                                           | SOM                                              | Somalia                                                                                                 |                                                      |                                                      |                                                                                                    |
| SR                                           | SUR                                              | Suriname                                                                                                | -                                                    |                                                      |                                                                                                    |
| SS                                           | SSD                                              | South Sudan                                                                                             | _                                                    |                                                      |                                                                                                    |
| डा<br>हा                                     | STP                                              | Sao Tome and Principe                                                                                   |                                                      |                                                      |                                                                                                    |
| SV                                           | ANT                                              | Sint Maarten (Dutch cert)                                                                               | -                                                    |                                                      |                                                                                                    |
| SY                                           | SYR                                              | Syrian Arab Bapublic                                                                                    |                                                      |                                                      |                                                                                                    |
| SZ                                           | SWZ                                              | Eswatini                                                                                                |                                                      |                                                      |                                                                                                    |
| TC                                           | TCA                                              | Turks and Caicos Islands                                                                                |                                                      |                                                      |                                                                                                    |
| TD                                           | TCD                                              | Chad                                                                                                    |                                                      |                                                      |                                                                                                    |
| TF                                           | ATF                                              | French Southern Territories                                                                             |                                                      |                                                      |                                                                                                    |
| TG                                           | TGO                                              | Togo                                                                                                    |                                                      |                                                      |                                                                                                    |
| тн                                           | THA                                              | Thailand                                                                                                |                                                      |                                                      |                                                                                                    |
| LT                                           | TJK                                              | Tajikistan                                                                                              |                                                      |                                                      |                                                                                                    |
| TK                                           | TKL                                              | To kelau                                                                                                |                                                      |                                                      |                                                                                                    |
| TM                                           | TIM                                              | Turkmenister                                                                                            | -                                                    |                                                      |                                                                                                    |
| TN                                           | TUN                                              | Tunisia                                                                                                 |                                                      |                                                      |                                                                                                    |
| то                                           | TON                                              | Tonca                                                                                                   |                                                      |                                                      |                                                                                                    |
|                                              |                                                  | · - · •                                                                                                 |                                                      |                                                      |                                                                                                    |